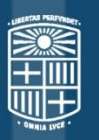

# UNIVERSITAT DE BARCELONA

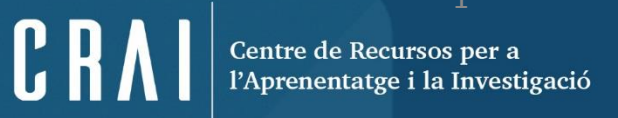

## Reaxys

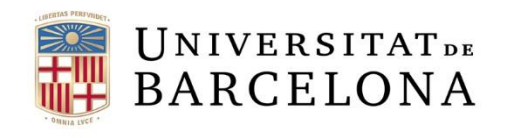

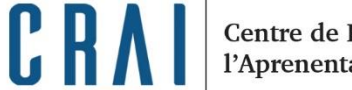

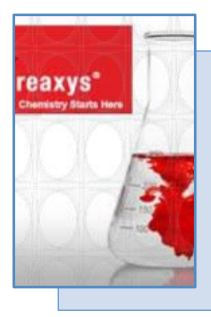

Reaxys dóna accés a la major col·lecció de dades de propietats físiques i químiques i de reaccions de compostos orgànics, inorgànics i organometàl·lics. Són dades experimentals, no extrapolades o calculades.

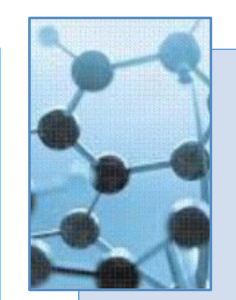

Ofereix funcionalitats com el planificador de rutes de síntesi, la generació de l'estructura química a partir del nom del compost i diferents filtres per a refinar els resultats de cerca.

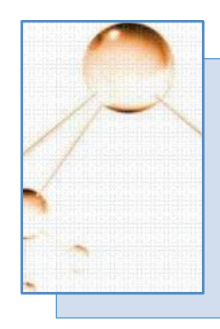

Es pot cercar per estructura, subestructura, text i propietat.

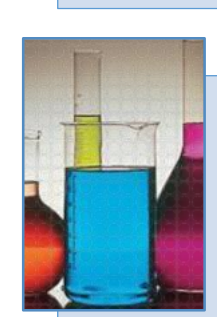

Permet fer cerques de substàncies i de les seves propietats, de reaccions, incloses les de més d'un pas, de rutes de síntesi i d'autors i bibliografia.

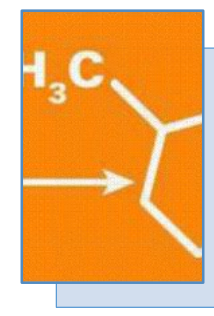

La fitxa de cada substància o reacció corresponent a la substància o reacció, incloent la informació bibliogràfica.

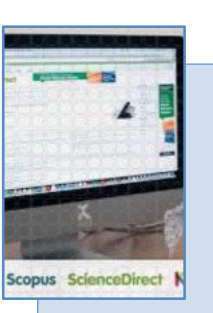

És un sistema integrat amb la base de dades Scopus i el portal de revistes ScienceDirect.

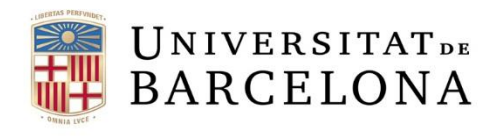

C R /

**Reaxys** dóna informació química des de 1771 i inclou bases de dades de diferents tipus:

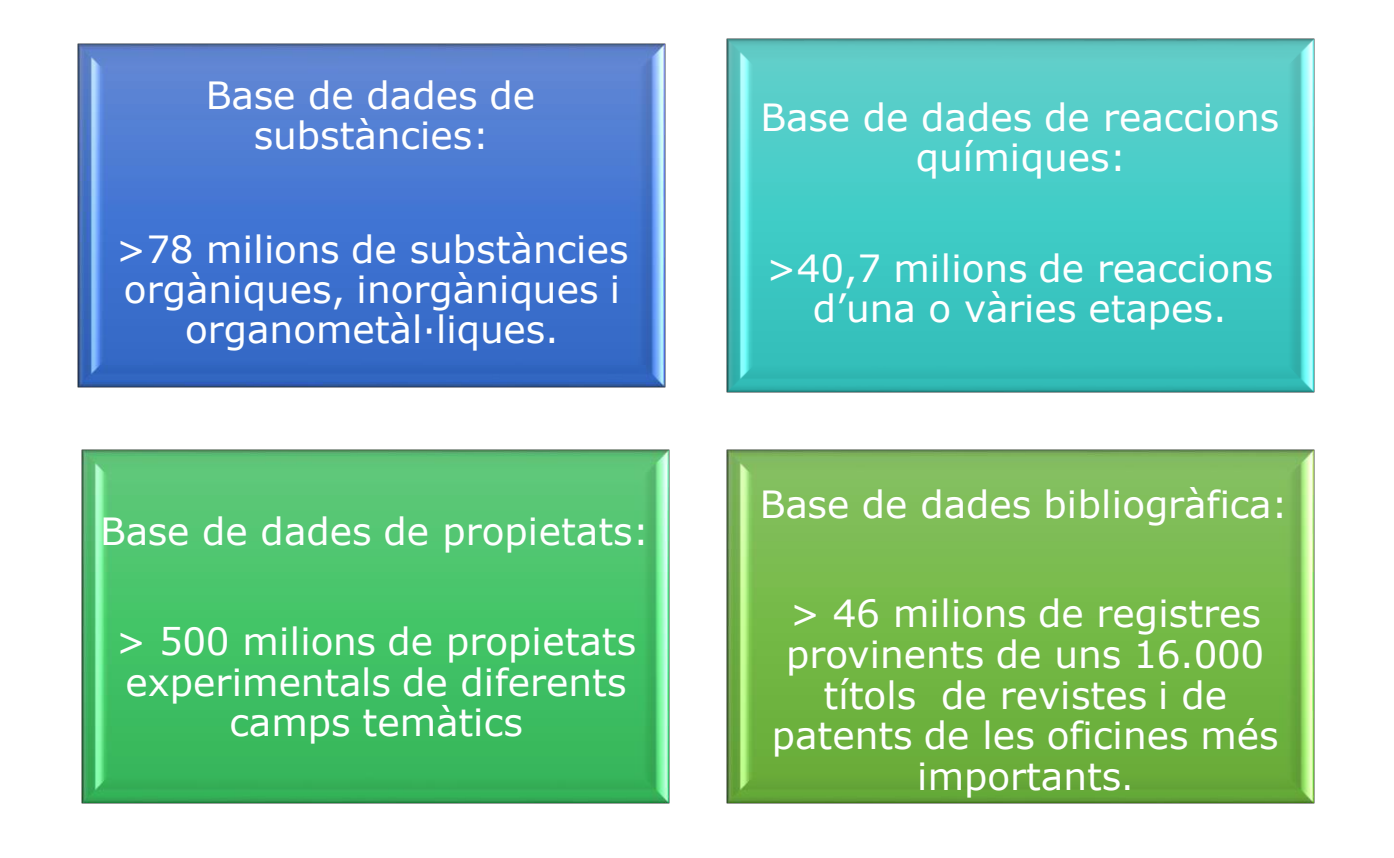

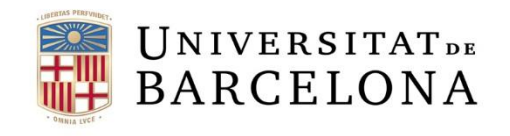

C R /

#### **Quick Search**

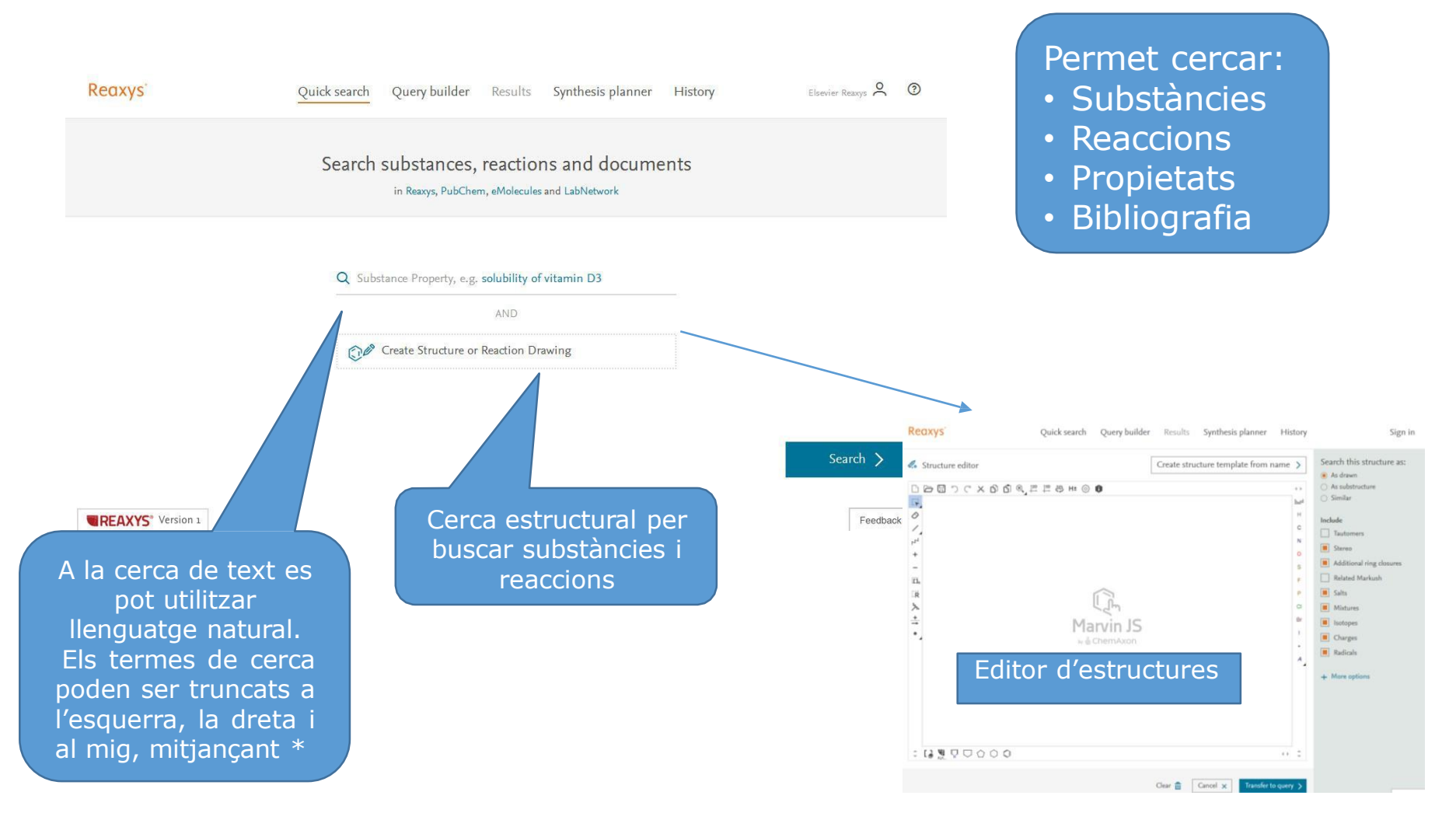

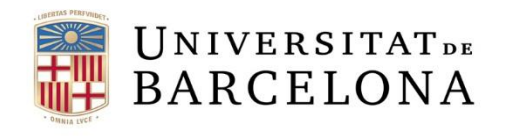

C R

### **Query Builder**

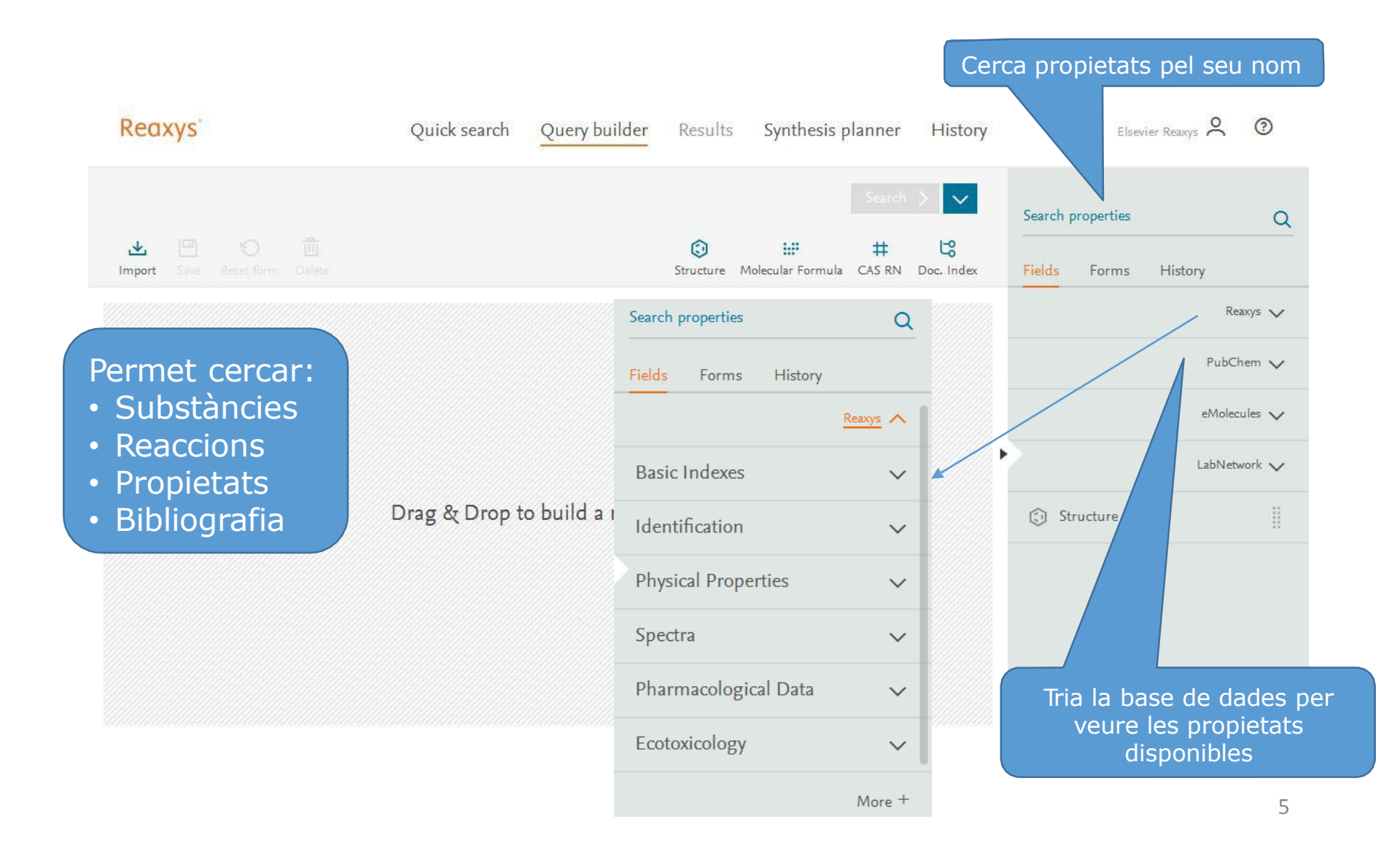

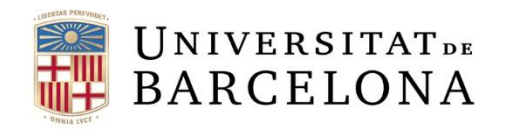

## **Query Builder**

| Reaxys                                                        | Quick search Query bu          | uilder Results           | Synthesis planner                           | History                 | Sign i               | n 🕐      |
|---------------------------------------------------------------|--------------------------------|--------------------------|---------------------------------------------|-------------------------|----------------------|----------|
| × ⊡ <> ≞                                                      |                                | Ø                        | Search Substanc                             | es > ∨<br>Ľ%            | Search properties    | Q        |
| Import Save Reset form Delete                                 |                                | Structure M              | olecular Formula CAS RN                     | Doc. Index              | Fields Forms History |          |
|                                                               |                                |                          |                                             |                         |                      | Reaxys 🔨 |
| Melting Point 🔳 Find any                                      |                                |                          | Hide fields 🖍                               | ×                       | Basic Indexes        | ~        |
| =                                                             | 200-250                        |                          |                                             | R                       | Identification       | $\sim$   |
| is 🗸                                                          | Solvent (Melting Point)        |                          |                                             | EQ                      | Physical Properties  | ^        |
| AND                                                           |                                |                          |                                             |                         | ℅ Melting Point      | 1        |
| E tiling Point 🔳 Find any                                     |                                |                          | Hide fields 🖍                               | ×                       | Soiling Point        | ■ !!     |
| ~                                                             | Boiling Point, °C              |                          |                                             | _                       | Sublimation          | 11       |
|                                                               | Pressure (Boiling Point), Torr |                          |                                             | EQ                      | ➢ Refractive Index   | 11       |
|                                                               | 760                            |                          |                                             | EQ                      | S Density            |          |
|                                                               |                                |                          |                                             |                         | Adsorption           |          |
|                                                               |                                |                          |                                             |                         |                      | More +   |
|                                                               |                                |                          |                                             |                         | Spectra              | ~        |
| S'utilitzen els oper                                          | adore                          | Les pro                  | pietats que                                 | volem                   | harmacological Data  | $\sim$   |
| booleans (AND, OR,<br>PROXIMITY) per b<br>més d'una propietat | NOT i<br>uscar<br>alhora       | cercar s<br>zona de<br>t | s'arrossegu<br>e treball de<br>oarra latera | en a la<br>s de la<br>l | cotoxicology Feed    | back 🖓   |

Centre de Recursos per a l'Aprenentatge i la Investigació

CRAI

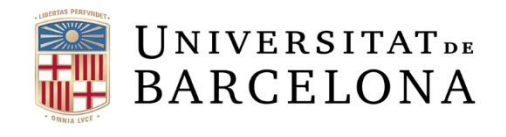

### Resultats

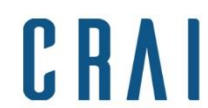

| Reaxys                 | Quick search Query builder Results Synthesis planner            | History                  | Sign in 🕐 |                                                                                                    |
|------------------------|-----------------------------------------------------------------|--------------------------|-----------|----------------------------------------------------------------------------------------------------|
| ← Back to Quick Search | Choose a result for <b>amoxicillin</b>                          |                          |           |                                                                                                    |
| 19                     | Substances Structure : 💿 as drawn                               | Preview Results 🗸 View   | Recub     | Quan s'utilitza Quick Search<br>hi ha l'opció de<br>previsualitzar els resultats                           |
| 74,510                 | Documents Titles, Abstract, Keywords : amoxicillin              | Preview Results 🗸 View   | Results   | Els resultats depenen del                                                                                  |
| Reaxys                 | Quick search Query builder Results Synthesis planner            | History                  | Sign in ② | fer la cerca. Aquí s'ha<br>introduït el nom de una<br>substancia i els resultats<br>són substàncies (cerca |
| - Back to Quick Search | Choose a result for <b>preparation of amoxi</b>                 | cillin                   |           | estructural) i bibliografia                                                                                |
| 54                     | Reactions Product(s) : 👔 as drawn                               | Preview Results 🗸 🛛 View | Results > |                                                                                                    |
| 6,486                  | Documents Titles, Abstract, Keywords : preparation, amoxicillin | Preview Results 🗸 View   | Results > | Aquí s'ha cercat una frase i                                                                               |
| 74,510                 | Documents Titles, Abstract, Keywords : amoxicillin              | Preview Results 🗸 View   | Results > | dóna reaccions i documents                                                                                 |
| 8,126,202              | Documents Titles, Abstract, Keywords : preparation              | Preview Results 🗸 🛛 View | Results > | 7                                                                                                    |

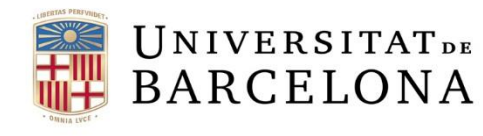

**Resultats:** Substàncies

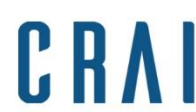

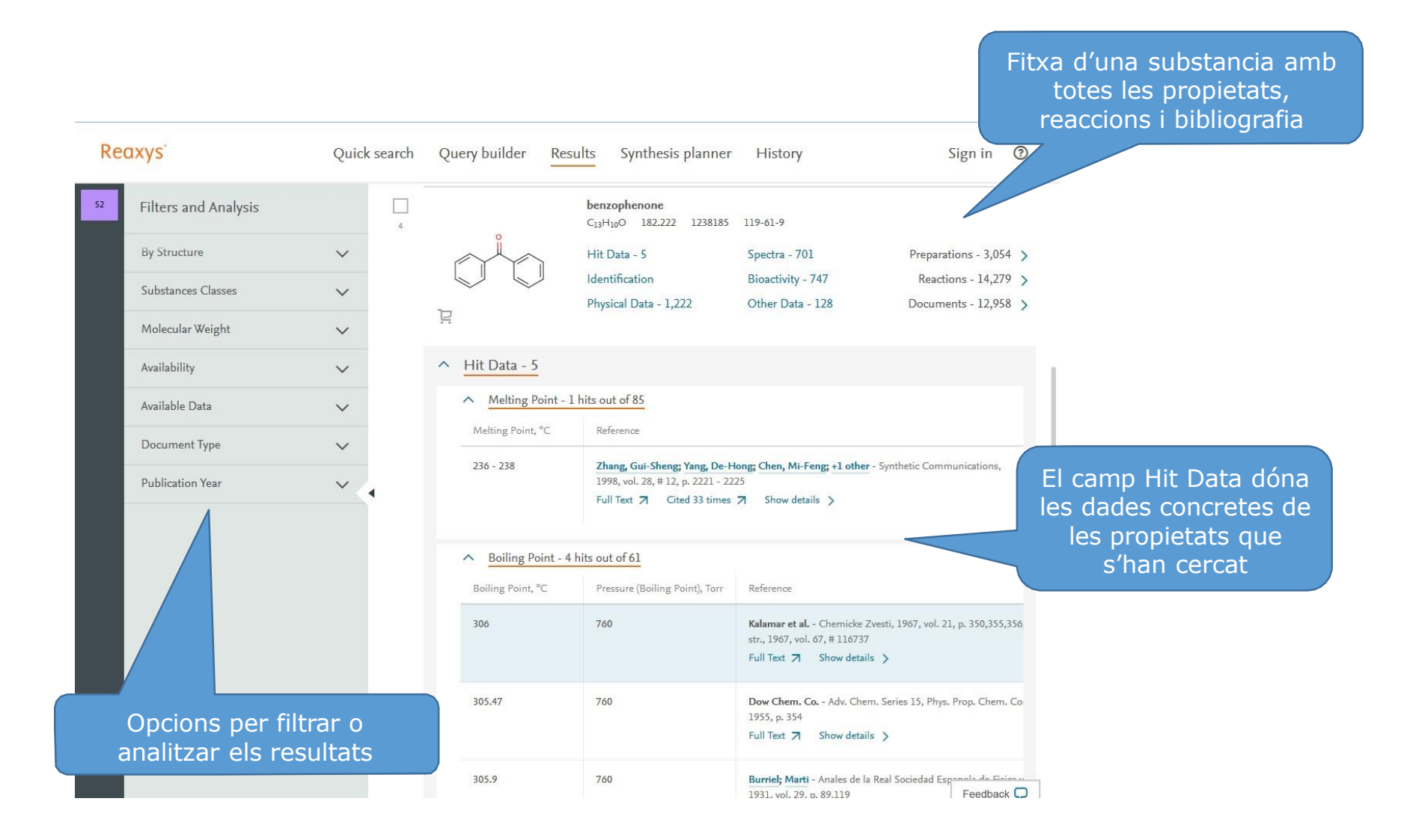

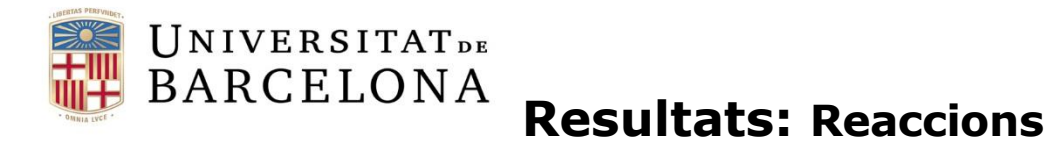

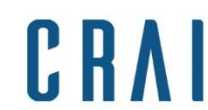

Centre de Recursos per a l'Aprenentatge i la Investigació

| Re  | axys                       | Quick search | Query builde                | r Results                                                         | Synthesis planner                                               | History                                    | Sig                                                                       | gn in 🛛 💿                  |                                         |
|-----|----------------------------|--------------|-----------------------------|-------------------------------------------------------------------|-----------------------------------------------------------------|--------------------------------------------|---------------------------------------------------------------------------|----------------------------|-----------------------------------------|
| 162 | Filters and Analysis       | 16           | 52 Reactions                | out of 117 Docu                                                   | uments containing 2 Subst                                       | ances                                      |                                                                           |                            | 1                                       |
| 19  | By Structure               | ~            | 0 selected: Limit 1         |                                                                   | 🖉 Export 🛧                                                      |                                            | Reaxys Ranking                                                            | ✓ ↑                        | 4                                       |
|     | Yield                      | ~            |                             |                                                                   |                                                                 |                                            |                                                                           |                            | Fitxa d'una reacció                     |
|     | Reagent/Catalyst           | × []         |                             |                                                                   |                                                                 |                                            | u                                                                         |                            | amb totes les dades,                    |
|     | Solvent                    | ~            |                             | ً×⊶ +                                                             | о<br>≈ <sup>11</sup><br>Сн,                                     | $\longrightarrow$                          | 0                                                                         | i                          | nclosos el procediment                  |
|     | Catalyst Classes           | $\sim$       | 0                           |                                                                   | d 🚬                                                             |                                            | ont:                                                                      |                            | experimental i la cita<br>hibliogràfica |
|     | Solvent Classes            | ~            | Ä                           |                                                                   | Ë                                                               |                                            |                                                                           |                            | bibliografica                           |
|     | Product Availability       | ~            | Find Similar Rea            | tions >                                                           |                                                                 |                                            |                                                                           |                            |                                         |
|     | Reactant Availability      | ~            | Yield Cond                  | itions                                                            |                                                                 | Reference                                  |                                                                           |                            | -                                       |
|     | Reaction Classes           | ~            | 55% Stage<br>at 20<br>Stage | #1: amoxicillin; p-to<br>°C ; pH=8 - 9 Torr<br>#2: With hydrogeno | oluenesulfonyl chloride In wate<br>chloride In water : pH=2 - 3 | er Rehman, Hajir<br>Asian Journal o<br>346 | <b>a; Qadir, Abdul; Ali, Zulfiqar;</b><br>f Chemistry, 2016, vol. 28, # : | +4 others -<br>2, p. 343 - |                                         |
|     | Document Type              | ~            | Torr                        |                                                                   |                                                                 | Full Text 7                                | Show details >                                                            |                            |                                         |
|     | Publication Year           | ~            | Expe                        | imental Procedure                                                 | ~                                                               |                                            | Es not a                                                                  | rrihar                     | al text                                 |
|     | Single step reactions only | 2            |                             |                                                                   |                                                                 |                                            |                                                                           | omplet                     | t                                       |
|     |                            |              |                             | +                                                                 |                                                                 | $\longrightarrow$                          |                                                                           |                            |                                         |
|     |                            |              |                             |                                                                   | Ä                                                               |                                            | F                                                                         | Feedback 💭                 |                                         |
|     |                            |              |                             |                                                                   |                                                                 |                                            |                                                                           |                            |                                         |

Amb l'ús dels filtres es poden ajustar els resultats

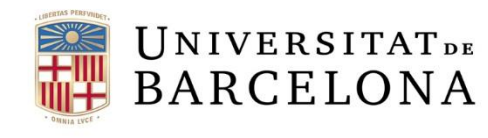

### **Resultats:** Bibliografia

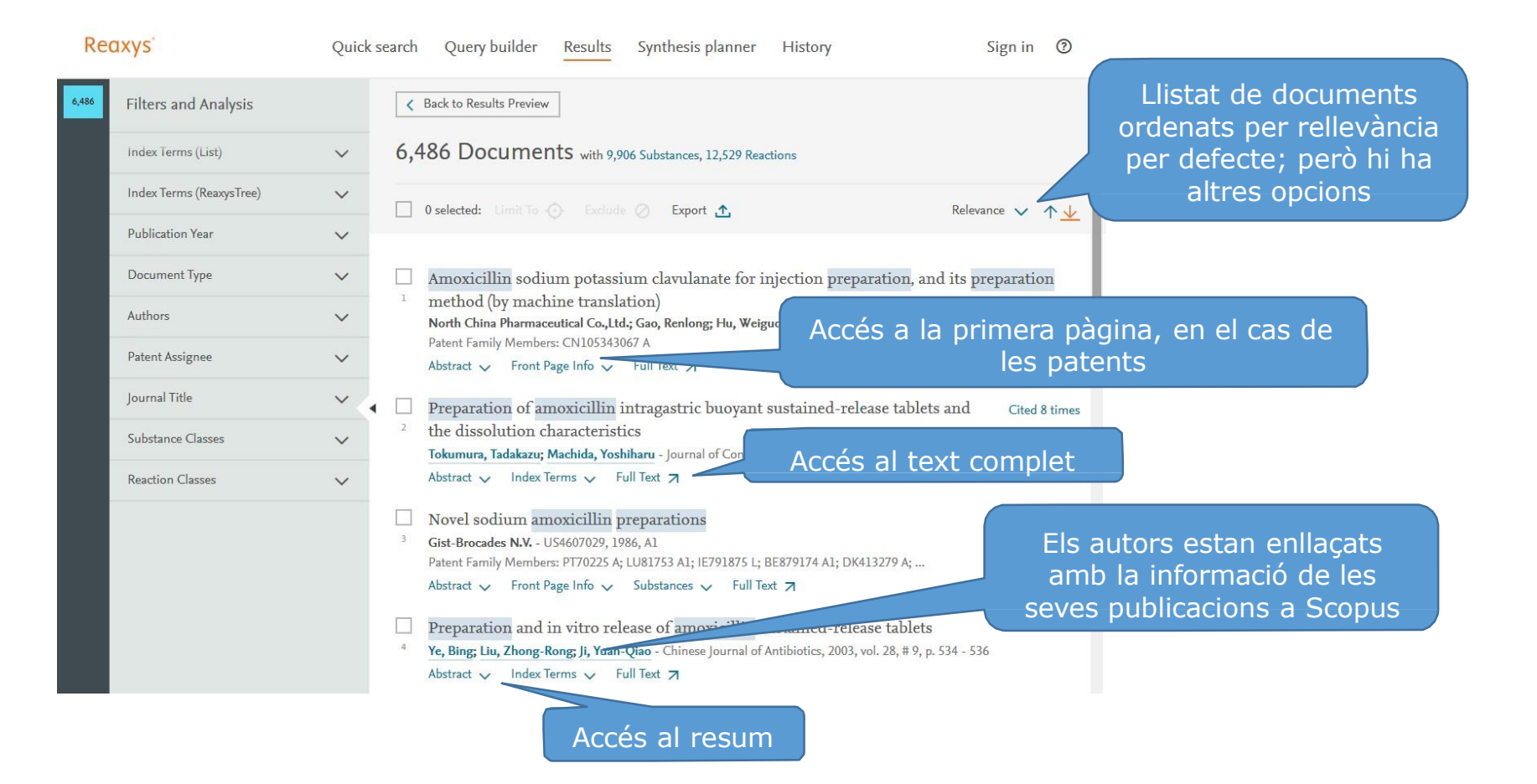

Centre de Recursos per a

l'Aprenentatge i la Investigació

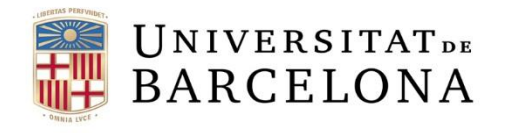

#### **Synthesis Planner**

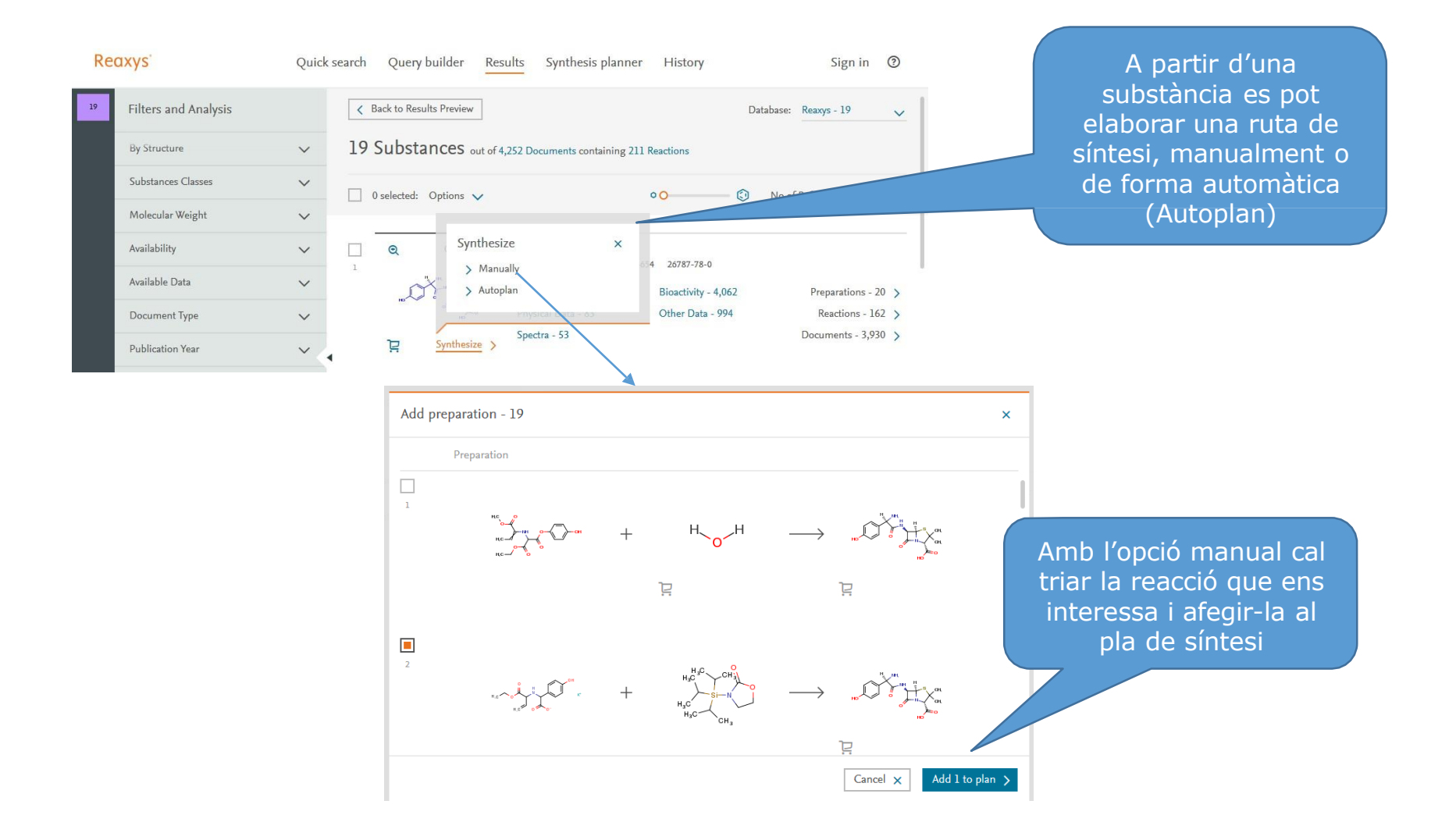

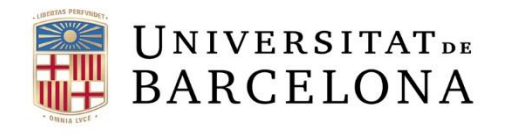

### **Synthesis Planner**

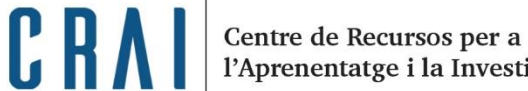

l'Aprenentatge i la Investigació

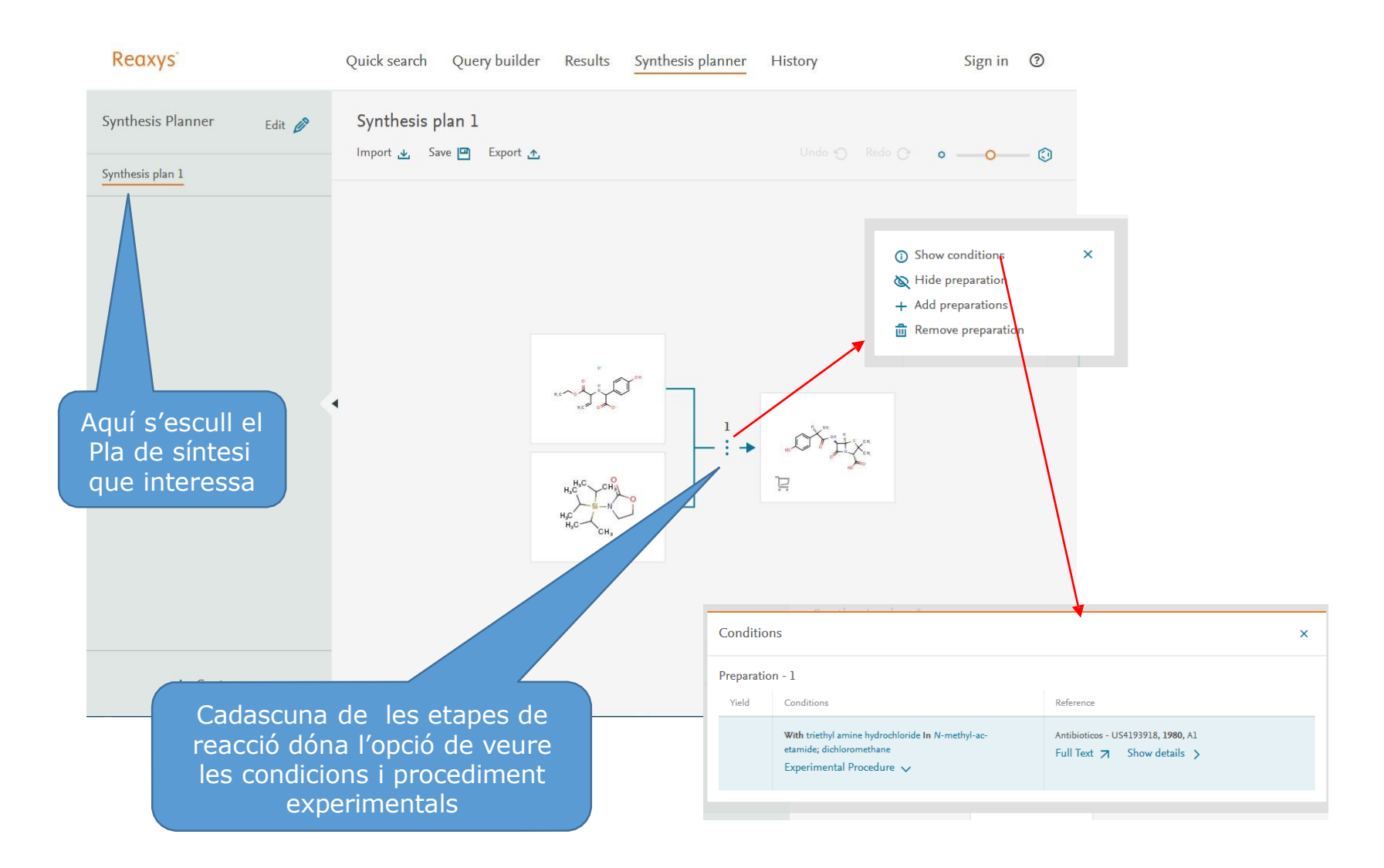

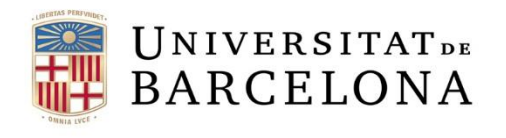

#### **Synthesis Planner**

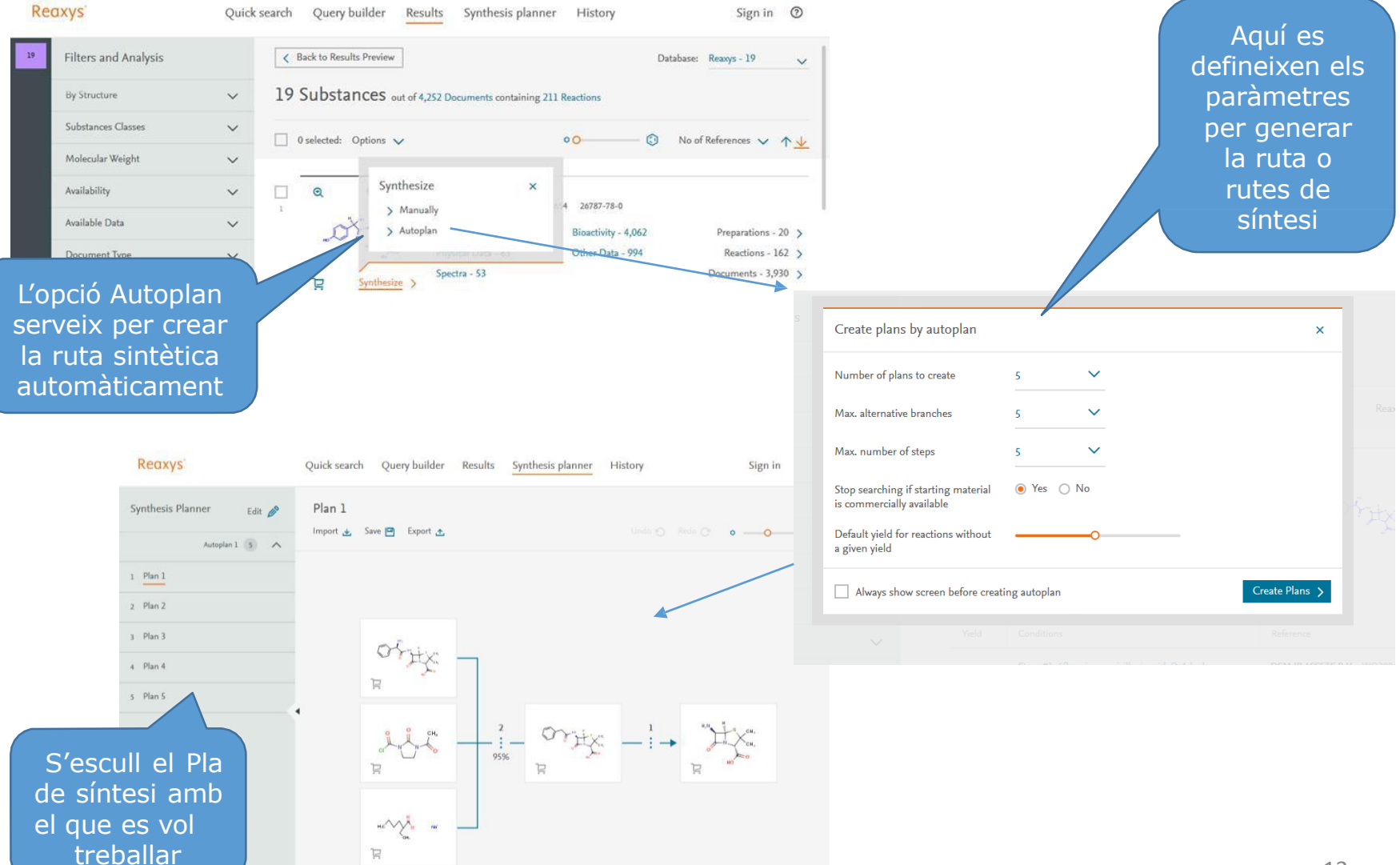

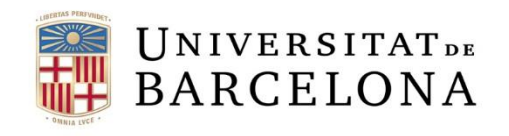

## **Gravar i Exportar**

|                                           | Reaxys' Qu                              | ick search Query builder | Results Synthesis planner                         | History    | Sign ir                                                    |
|-------------------------------------------|-----------------------------------------|--------------------------|---------------------------------------------------|------------|------------------------------------------------------------|
| s pot gravar la cerca per                 | よ 回 の 面<br>Import Save Resetform Delete |                          | Image: Structure     Molecular Formula     CAS RN | Doc. Index | Search properties<br>Fields Forms History                  |
| petir-la més endavant                     | nemical Name                            | ↓ame                     |                                                   | ×          | <ul> <li>Sublimation</li> <li>Refractive Index</li> </ul>  |
|                                           | is amoxicillin                          |                          |                                                   | E          | ⊗ Density                                                  |
|                                           | AND<br>Effect (Phorm Data)              |                          | Chan faile an                                     |            |                                                            |
|                                           | Ellect (Pharmbata)                      |                          | Show helds 🗸                                      | ×          |                                                            |
|                                           |                                         |                          |                                                   | ,          | Spectra                                                    |
|                                           |                                         |                          |                                                   |            | Pharmacological Data                                       |
|                                           |                                         |                          |                                                   |            | Effect (PharmData)                                         |
|                                           |                                         |                          |                                                   |            | Endpoint of Effect (Pharm     Species or Test-System (Pl   |
|                                           |                                         |                          |                                                   |            | Data)                                                      |
| Des de l'Historial                        | :                                       |                          |                                                   |            | Sex (PharmData) Route of Application (Pharman Application) |
|                                           |                                         |                          |                                                   |            | Data)                                                      |
| Reaxys' Quick search Query builder Result | s Synthesis planner History             | Sign in ②                |                                                   |            |                                                            |
| History                                   | _                                       |                          |                                                   |            |                                                            |
|                                           |                                         |                          |                                                   |            |                                                            |
| Recent Saved                              |                                         |                          |                                                   |            |                                                            |

Centre de Recursos per a l'Aprenentatge i la Investigació

C R A

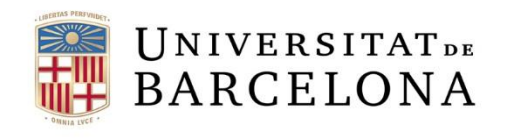

#### **Gravar i Exportar**

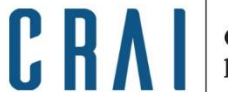

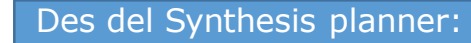

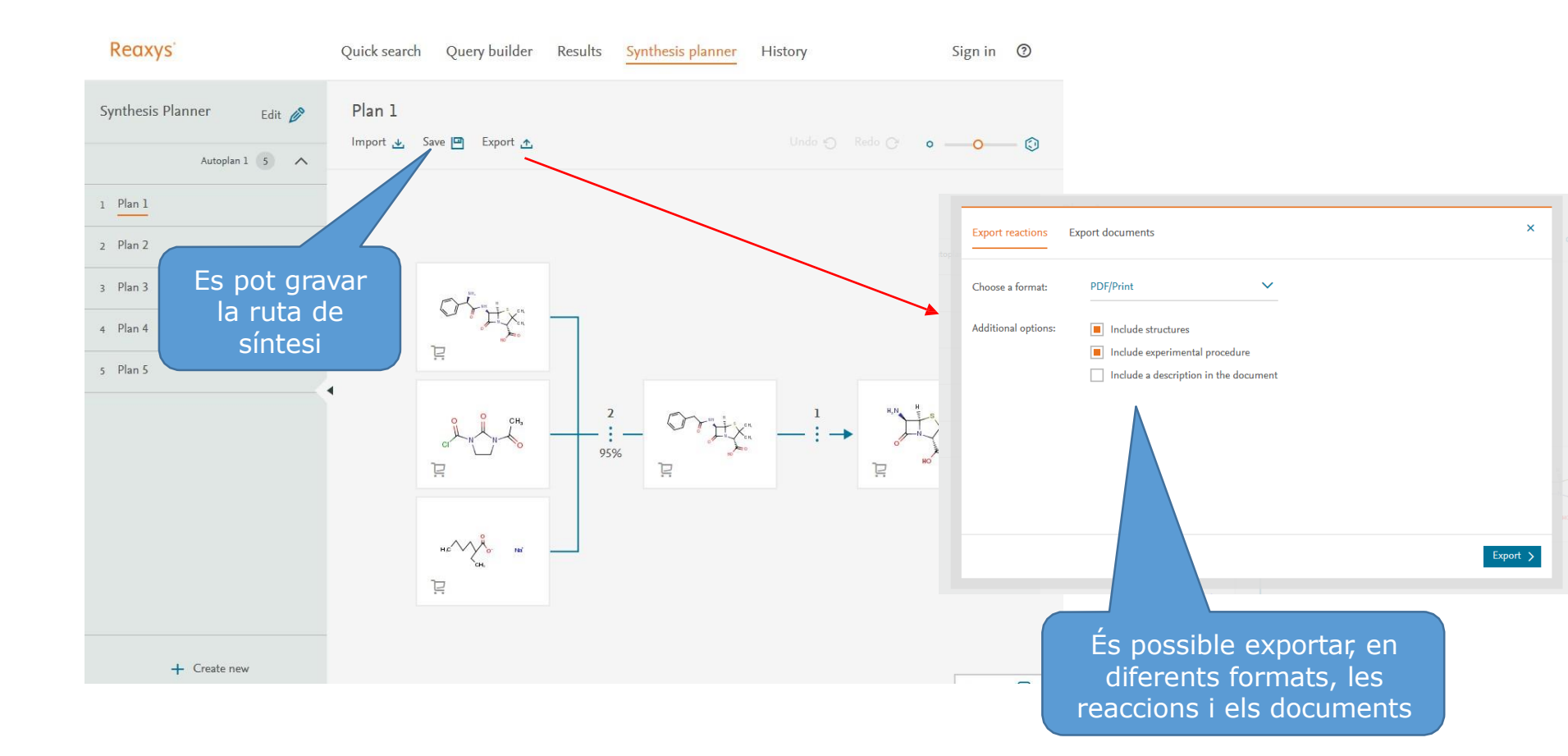

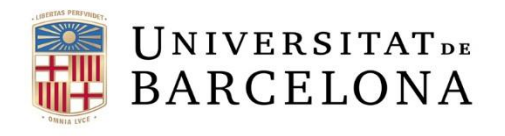

#### **Exportar**

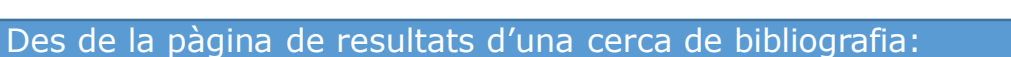

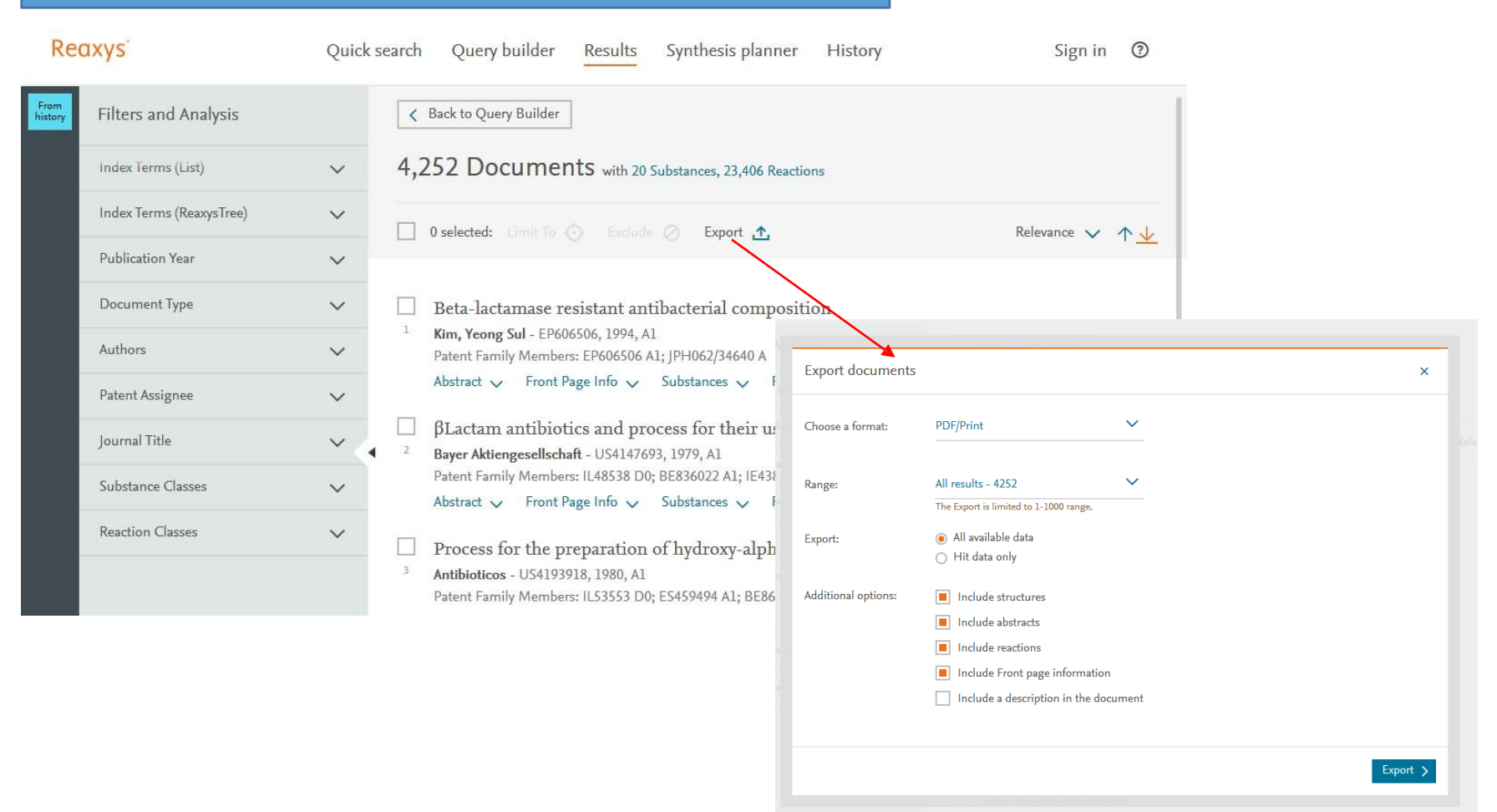

C R

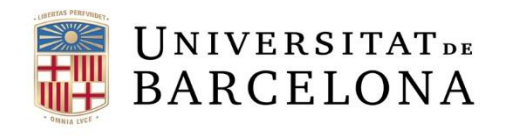

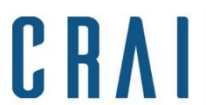

#### **Exportar**

#### Des de la pàgina de resultats d'una cerca de substàncies:

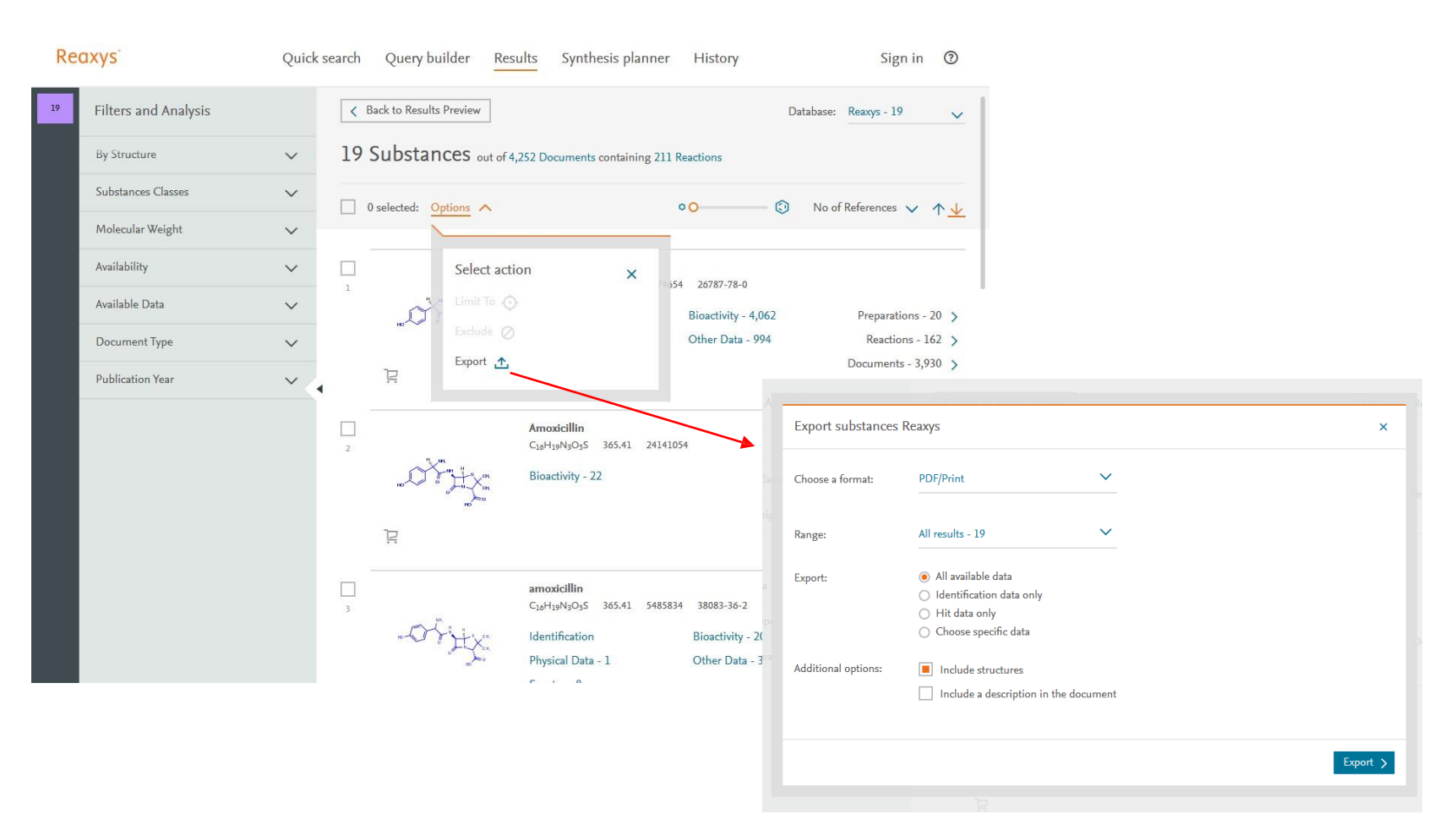

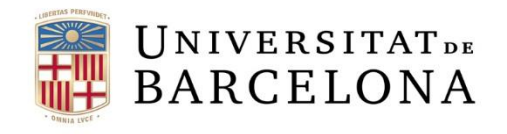

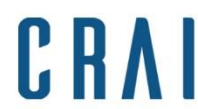

#### **Exportar**

#### Des de la pàgina de resultats d'una cerca de reaccions:

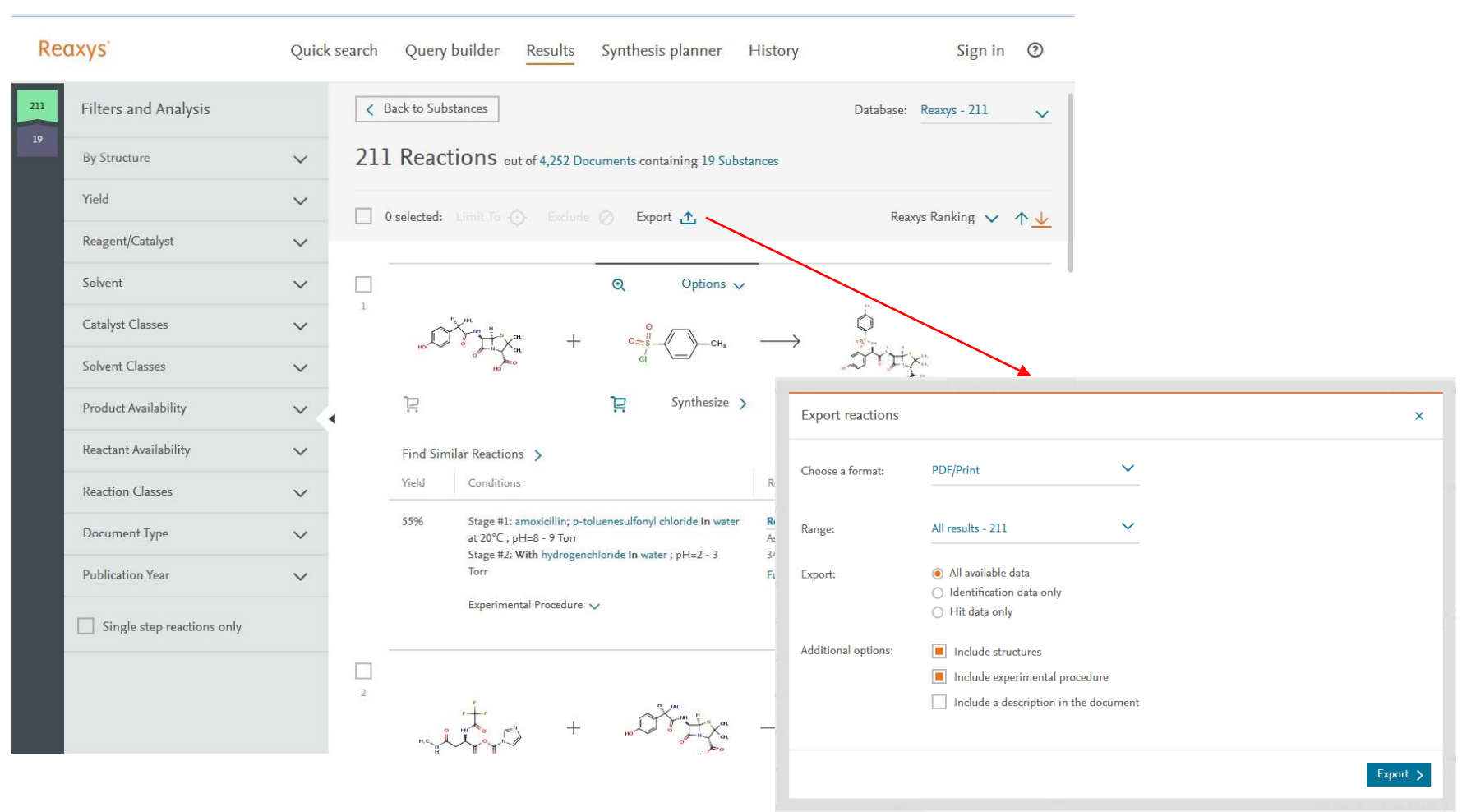

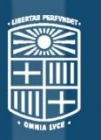

## UNIVERSITAT DE BARCELONA

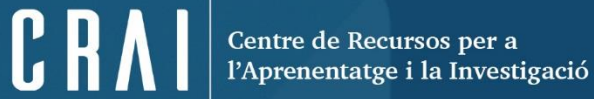

## Moltes gràcies!

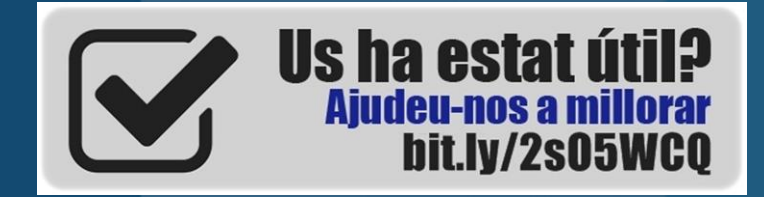

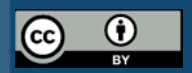

© CRAI Universitat de Barcelona, curs 2017-18